# USB Inspection

# Camera

Inspektionskamera med USB-anslutning Inspeksjonskamera med USB-kontakt Endoskooppi, jossa USB-liitäntä Inspektionskamera mit USB-Anschluss

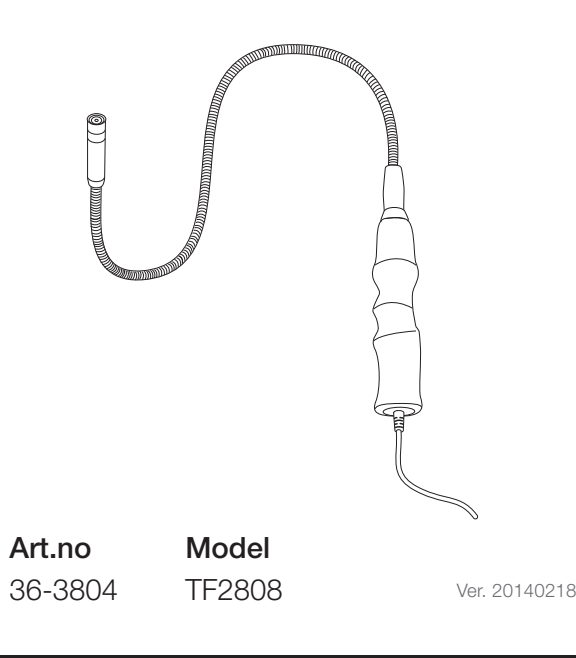

# clas ohlson

# English

## **USB Inspection Camera**

#### Art.no 36-3804 Model TF2808

Please read the entire instruction manual before using the product and save it for future reference. We reserve the right for any errors in text or images and any necessary changes made to technical data. If you have any questions regarding technical problems please contact Customer Services.

## Product description

#### Package contents

- Camera with the following features:
  - Still image save function.
  - Webcamera function.
  - Water resistant (however, it will not withstand immersion in water).
  - Integrated LED light.
  - USB port operated.
- Magnetic attachment for camera arm. Perfect for picking up nuts and bolts in hard-to-reach places.
- Software CD.
- Instruction manual.

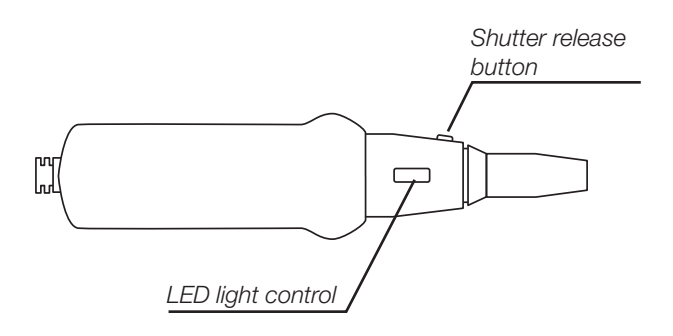

## Installation

N.B. Install the drivers BEFORE connecting the camera to your computer.

 Insert the included CD into the computer's CD-ROM. The CD will start automatically. Double-click the program icon to start the installation.

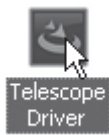

#### 2. Click OK.

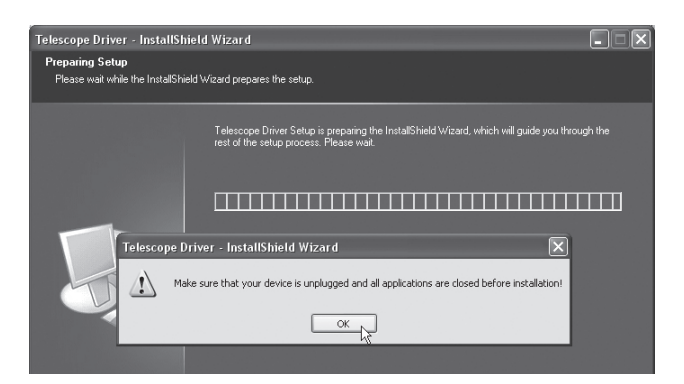

3. Press **Finish** to end the installation.

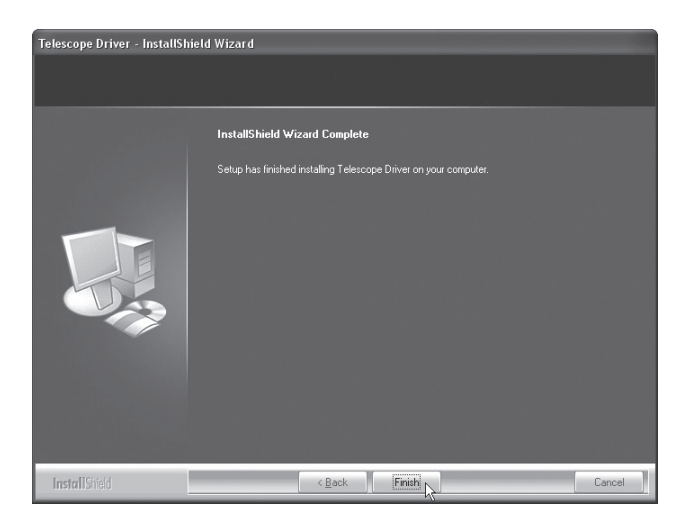

4. Leave the CD in the CD drawer. Connect the inspection camera to a vacant USB port on the computer. Wait until the following dialogue window appears. Select "No, not this time" and click on **Next**.

| Found New Hardware Wizard |                                                                                                    |  |  |  |
|---------------------------|----------------------------------------------------------------------------------------------------|--|--|--|
|                           | Welcome to the Found New<br>Hardware Wizard<br>Windows will search for current and updated software by<br>looking on your computer, on the hardware installation CD, or on<br>the Windows Update Web site (with your permission).<br>Read our privacy policy |  |  |  |
|                           | Can Windows connect to Windows Update to search for<br>software?<br>Yes, this time only<br>Yes, now and every time I connect a device<br>No, not this time<br>Click Next to continue.                                                                        |  |  |  |
|                           | < Back Next                                                                                                    |  |  |  |

5. Select "Install the software automatically" and click Next.

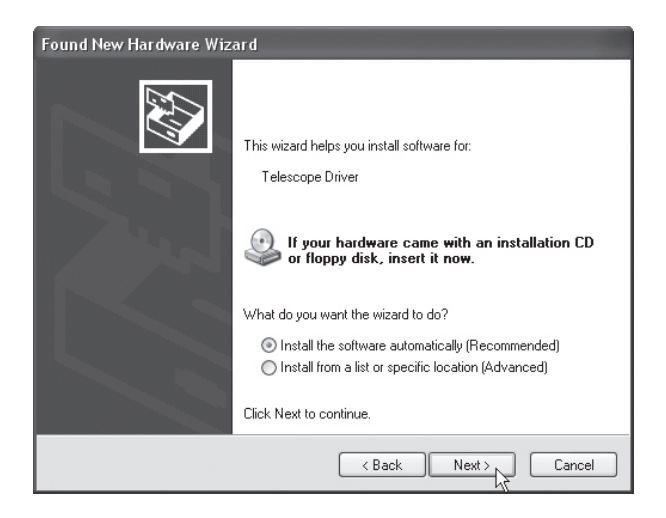

6. Click Continue Anyway.

| Hardware Installation |                                                                                                    |  |  |  |
|-----------------------|----------------------------------------------------------------------------------------------------|--|--|--|
|                       | The software you are installing for this hardware:<br>Telescope Driver                                                                                                    |  |  |  |
|                       | has not passed Windows Logo testing to verify its compatibility<br>with Windows XP. ( <u>Tell me why this testing is important.</u> )                                                                                                    |  |  |  |
|                       | Continuing your installation of this software may impair<br>or destabilize the correct operation of your system<br>either immediately or in the future. Microsoft strongly<br>recommends that you stop this installation now and<br>contact the hardware vendor for software that has<br>passed Windows Logo testing. |  |  |  |
|                       | Continue Anyway STOP Installation                                                                                                    |  |  |  |

7. Click **Finish** to complete the installation.

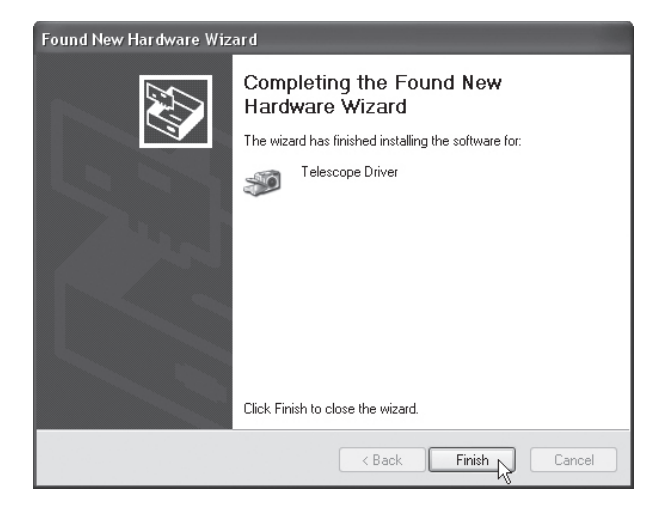

8. Click on the start button to reach the shortcut for starting the program and click on it. Once the program has started the camera image will be displayed on the computer screen.

| Maria           |                                                 |
|-----------------|-------------------------------------------------|
|                 | My Documents                                    |
| E-mail          | My Recent Documents >                           |
| Outlook Express | My Pictures                                     |
| AMcap           | My Music                                        |
| (Day)           | My Computer                                     |
| SnagIt 6        | Location: C:\Program Files\ANC\Telescope Driver |

## Operation

Once the program is installed, connect the camera to a USB port and run the program. The camera can also be used as a regular webcam or with other communication software.

#### Still images

Start the program. Press the shutter button to take still images. Images can then be rotated by clicking **Rotate Orientation** and selecting the degree of rotation.

#### Saving still images

- 1. Press the shutter button to take a still image.
- 2. Click File (F) and then Save.
- 3. Select the location where the image is to be saved. Name the file and click **Save**.

#### Video capture

#### Capturing a video sequence

- 1. Start the program.
- 2. Click Capture -> Start Capture -> OK to start recording.
- 3. Click Capture -> Stop Capture -> OK to stop recording.

#### Saving a video sequence

- 1. First, record a sequence as instructed above.
- 2. Click File -> Save Captured Video.
- 3. Select the location where the image is to be saved. Name the file and click **Save**.

#### Filing options

File

| 👜 AMCAP - C:\Documents and Set |                     |         |         |      |  |
|--------------------------------|---------------------|---------|---------|------|--|
| File                           | Devices             | Options | Capture | Help |  |
| λŝse                           | et Capture          | File    | 1       |      |  |
| A                              | Allocate File Space |         |         |      |  |
| Save Captured Video            |                     |         |         |      |  |
| E                              | ≺it                 |         |         |      |  |

| Set Capture File       | Records a video sequence.                                  |
|------------------------|------------------------------------------------------------|
| Allocate File Space    | Determines the amount of memory used for a video sequence. |
| Save Captured<br>Video | Saves the video sequence.                                  |
| Exit                   | End the program.                                           |

#### Devices

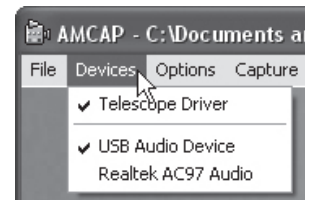

Choose which camera you wish to display on the screen. This inspection camera is listed as "Telescope Driver".

#### Options

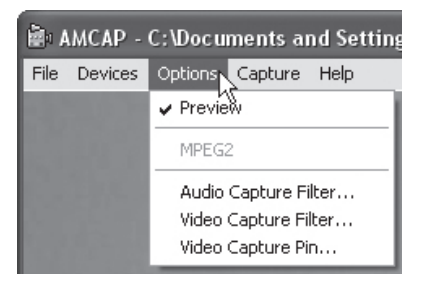

| Preview              | Previews the image before clicking the shutter release button. |
|----------------------|----------------------------------------------------------------|
| Audio Capture Filter | Opens the audio settings window.                               |
| Video Capture Filter | Opens the image settings window.                               |
| Video Capture Pin    | Opens the video settings window.                               |

#### Capture

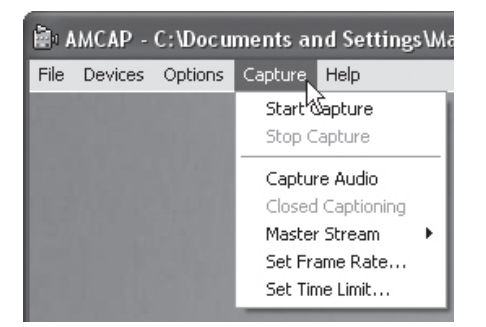

| Start Capture  | Begins recording.        |  |
|----------------|--------------------------|--|
| Stop Capture   | Stops recording.         |  |
| Set Frame Rate | Sets image frequency.    |  |
| Set Time Limit | Sets video capture time. |  |

#### Help

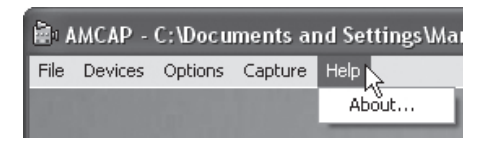

Click **About** to view program details.

## Care and maintenance

Wipe the inspection camera using a moistened cloth when necessary. The camera is water resistant (however, it will not withstand immersion in water).

## Disposal

Follow local ordinances when disposing of this product. If you are unsure of how to dispose of this product, please contact your municipality.

## Specifications

| Operating system | Windows XP/2000/Vista |
|------------------|-----------------------|
| Arm length       | 65 cm                 |
| Arm diameter     | Ø 14 mm               |
| Lead length      | 2 m                   |

# Inspektionskamera med USB-anslutning

Art. nr 36-3804 Modell TF2808

Läs igenom hela bruksanvisningen före användning och spara den sedan för framtida bruk. Vi reserverar oss för ev. text- och bildfel samt ändringar av tekniska data. Vid tekniska problem eller andra frågor, kontakta vår kundtjänst.

## Produktbeskrivning

#### Förpackningen innehåller:

- Kamera med följande egenskaper:
  - Funktion för att spara stillbilder.
  - Kan användas som webbkamera.
  - Vattenskyddad (tål dock inte att doppas i vätska).
  - Inbyggd LED-lampa.
  - Strömförsörjning via USB-anslutning.
- Magnet som fästs längst ut på kameraarmen. Idealisk för att plocka upp t.ex. muttrar eller skruvar som ligger på svåråtkomliga ställen.
- CD med programvara.
- Bruksanvisning.

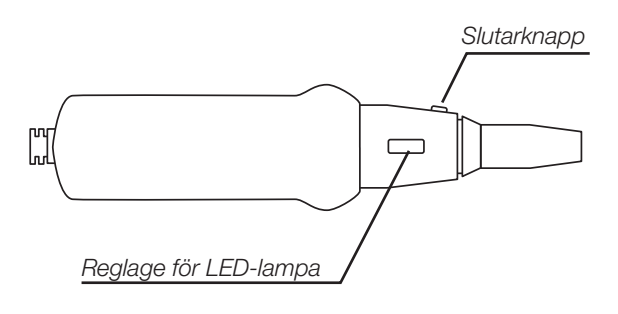

## Installation

# Obs! Installera drivrutinerna INNAN du ansluter kameran till datorn!

 Sätt i den bifogade cd-skivan i cd-läsaren. Cd-skivan startar automatiskt. Dubbelklicka på programikonen för att starta installationsprogrammet.

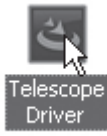

2. Klicka på **OK**.

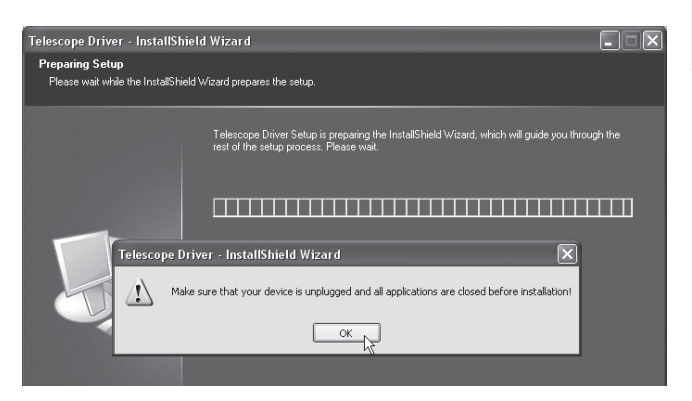

3. Klicka på Finish för att avsluta.

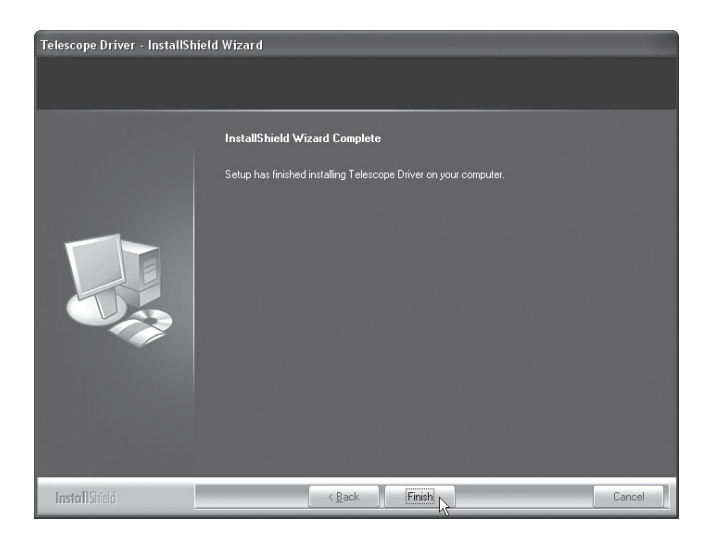

 Låt cd-skivan sitta kvar i cd-facket. Anslut övervakningskameran till datorns usb-port. Vänta tills följande bild visas, markera "No, not this time" och klicka på Next.

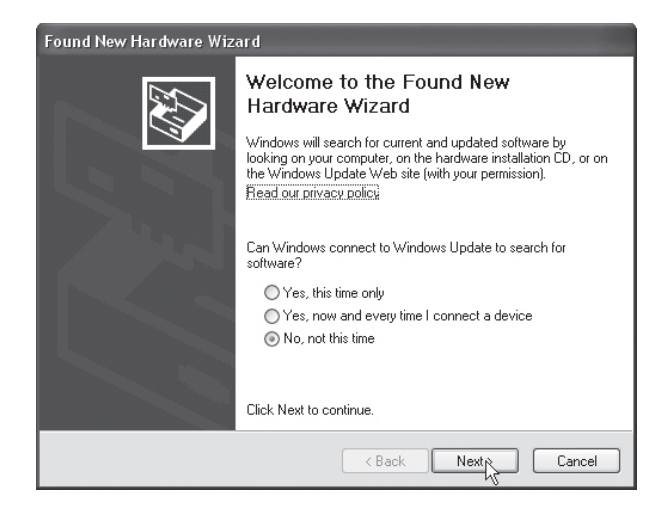

5. Välj "Install the software automatically" och klicka på **Next**.

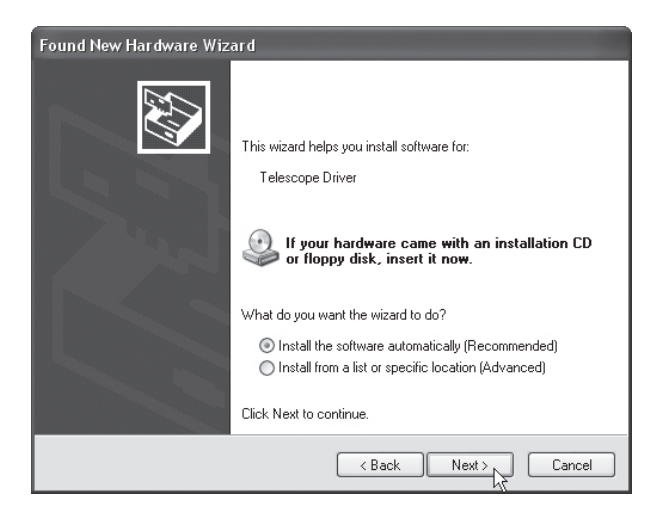

6. Klicka på Continue Anyway.

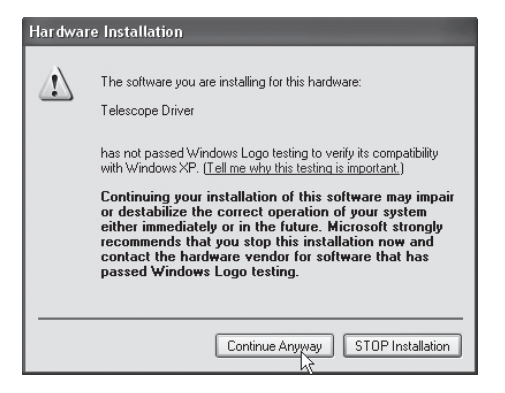

7. Klicka på Finish för att slutföra installationen.

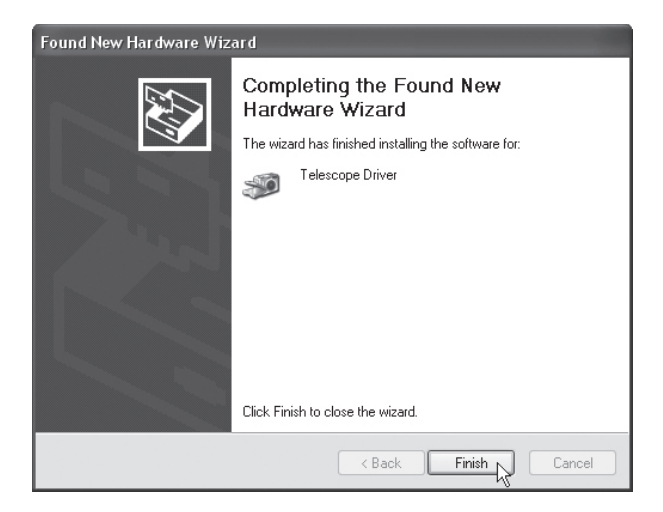

8. Du når en genväg för att starta programmet genom att klicka på startknappen. När programmet är startat syns kamerabilden på datorskärmen.

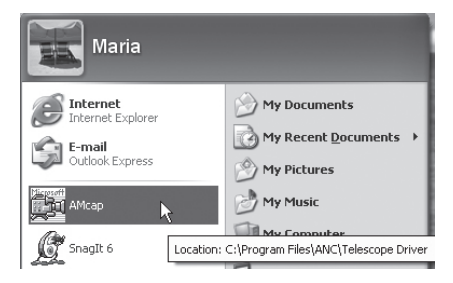

## Användning

När programvaran är installerad, anslut kameran till en usb-port på datorn och starta programmet. Du kan även använda kameran som vanlig webbkamera eller till andra kommunikationsprogram.

## Stillbilder

Starta programvaran. Tryck på slutarknappen för att ta en stillbild. Du kan nu rotera bilden genom klicka på **Rotate Orientation** och sedan välja antal grader du vill rotera bilden.

#### Att spara stillbilder

- 1. Tryck på slutarknappen på kameran för att ta en stillbild.
- 2. Klicka på File(F) och sedan Save.
- 3. Välj var du vill spara bilden, namnge den och klicka sedan på **Save**.

#### Filmsekvenser

#### Skapa en filmsekvens

- 1. Starta programvaran.
- Klicka på Capture -> Start Capture -> OK för att starta inspelningen.
- 3. Klicka på Capture -> Stop Capture -> OK för att stoppa inspelningen.

#### Spara en filmsekvens

- 1. Spela in en filmsekvens enligt ovan.
- 2. Klicka på File -> Save Captured Video.
- 3. Välj var du vill spara filmsekvensen, namnge den och klicka sedan på Save.

#### Programfunktioner för filmsekvenser

#### File

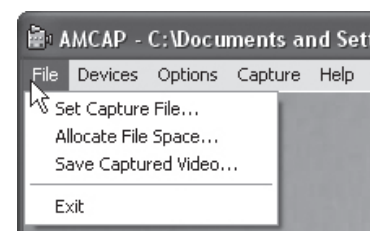

| Set Capture File    | Skapa en filmsekvens.                                                         |  |
|---------------------|-------------------------------------------------------------------------------|--|
| Allocate File Space | Ställ in hur mycket utrymme på<br>minnet du kan använda för<br>filmsekvensen. |  |
| Save Captured Video | Spara en inspelad filmsekvens.                                                |  |
| Exit                | Avsluta programmet.                                                           |  |

#### Devices

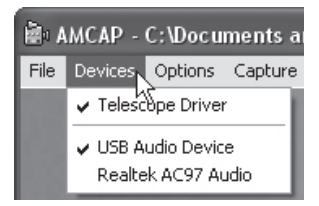

Välj vilken kamera du vill visa på skärmen. Denna inspektionskamera heter "Telescope Driver".

#### Options

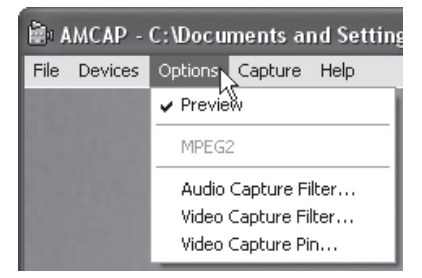

| Preview              | Välj om du vill visa kamerabilden<br>på skärmen innan du trycker på<br>slutaren. |
|----------------------|----------------------------------------------------------------------------------|
| Audio Capture Filter | Öppna fönstret för ljudinställningar.                                            |
| Video Capture Filter | Öppna fönstret för bildinställningar.                                            |
| Video Capture Pin    | Öppna fönstret för filminställningar.                                            |

 AMCAP - C:\Documents and Settings\Mar

 File Devices Options
 Capture Help

 Start Stop Capture

 Stop Capture Audio

 Closed Captioning

 Master Stream

 Set Frame Rate...

 Set Time Limit...

| Start Capture  | Starta inspelning av film.                       |
|----------------|--------------------------------------------------|
| Stop Capture   | Stoppa inspelning av film.                       |
| Set Frame Rate | Ställ in bildfrekvensen.                         |
| Set Time Limit | Ställ in en tidsbegränsning<br>för inspelningen. |

#### Help

| À 🖷  | MCAP -  | C:\Docu | ments aı | nd Settings\Ma |
|------|---------|---------|----------|----------------|
| File | Devices | Options | Capture  | Help 📐         |
|      |         |         |          | About          |

Klicka på About för att se detaljer om programvaran.

## Skötsel och underhåll

Torka vid behov av inspektionskameran med en lätt fuktad trasa. Kameran är vattenskyddad (tål dock inte att doppas i vätska).

## Avfallshantering

När du ska göra dig av med produkten ska detta ske enligt lokala föreskrifter. År du osäker på hur du ska gå tillväga, kontakta din kommun.

### Specifikationer

| Windows XP/2000/Vista |
|-----------------------|
| 65 cm                 |
| Ø 14 mm               |
| 2 m                   |
|                       |

## Inspeksjonskamera med USB-kontakt

Art.nr. 36-3804 Modell TF2808

Les bruksanvisningen nøye før bruk av produktet, og ta vare på den for ev. framtidig bruk. Vi reserverer oss mot ev. tekst- og bildefeil, samt forandringer av tekniske data. Ved tekniske problemer eller andre spørsmål, ta kontakt med vårt kundesenter.

## Produktbeskrivelse

#### Forpakningen inneholder:

- Kamera med følgende egenskaper:
  - Funksjon for å lagre stillbilder.
  - Kan benyttes som webkamera.
  - Vannbestandig (men det tåler ikke å senkes ned i væske).
  - Innebygd LED-pære.
  - Strømforsyning via usb-tilkobling.
- Magnet som festes lengst ute på kameraarmen.
   Ideell til for eksempel å plukke opp metallgjenstander som ligger på steder som er vanskelig å nå.
- Cd med programvare.
- Bruksanvisning.

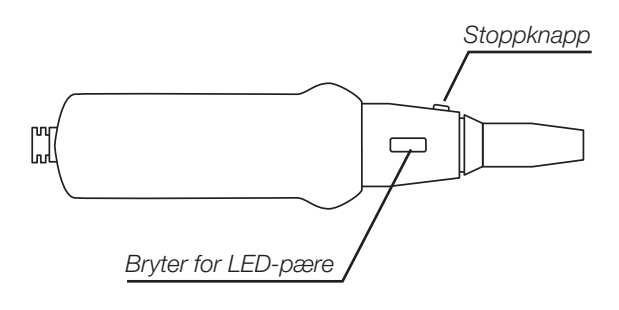

## Installasjon

**Obs!** Drivere må installeres før kamera kobles til datamaskinen!

 Plasser den medfølgende cd-platen i cd-leseren. Cd-platen starter automatisk. Dobbeltklikk på program-ikonet for å starte installasjonsprogrammet.

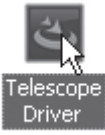

2. Klikk på **OK**.

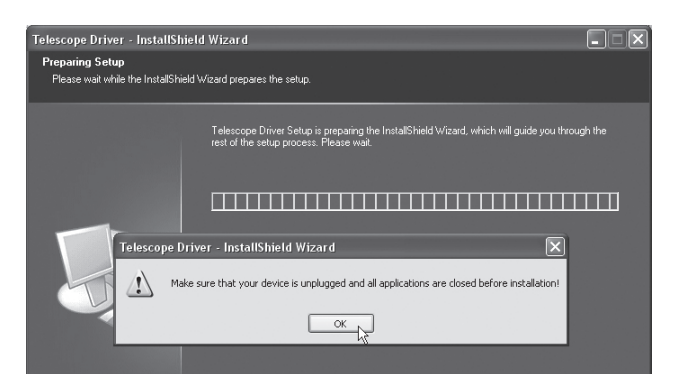

3. Klikk på Finish for å avslutte.

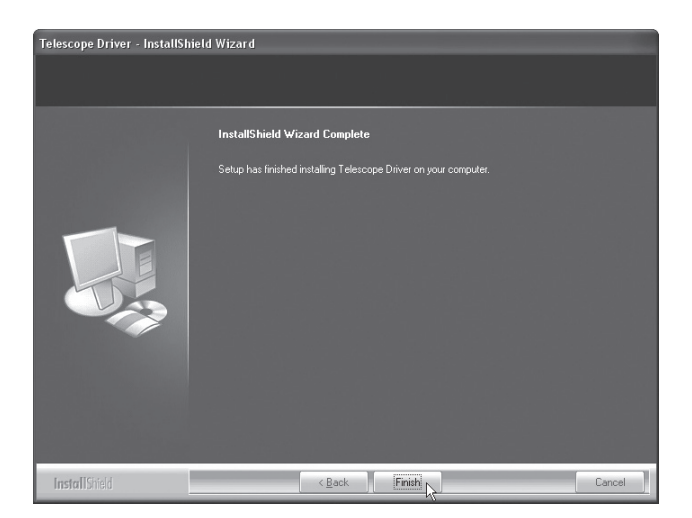

4. La cd-platen bli værende i cd-leseren. Overvåkningskameraet kobles til datamaskinens usb-port. Vent til følgende bilde vises, marker «No, not this time» og klikk på **Next**.

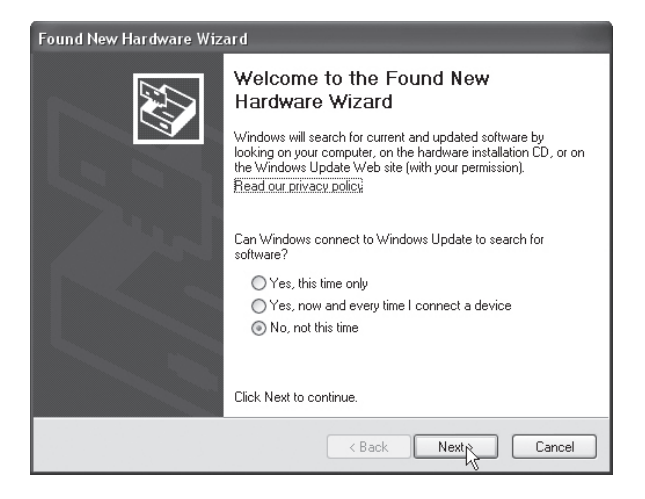

5. Velg «Install the software automatically» og klikk på **Next**.

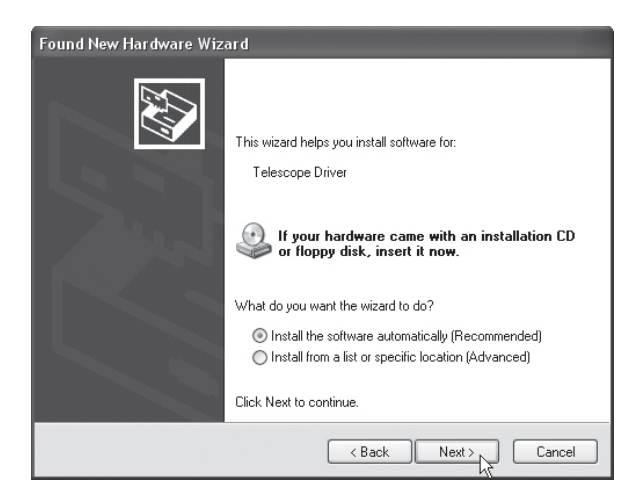

6. Klikk på Continue Anyway.

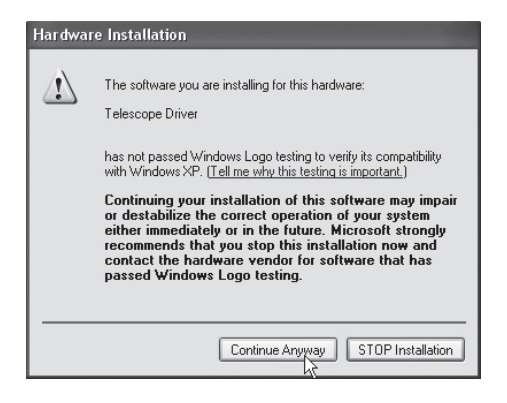

7. Klikk på Finish for å fullføre installasjonen.

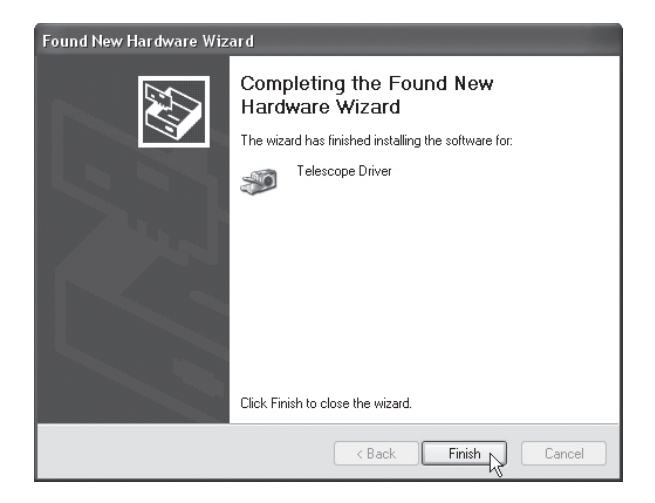

 En snarvei til start av programmet er via klikk på startknappen. Når programmet er startet kommer kamerabildet opp på skjermen.

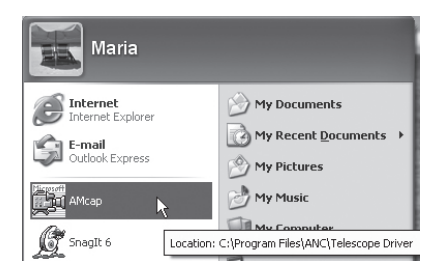

#### 21

Når programvaren er installert kobles kameraet til en usbport på datamaskinen. Start programmet. Kameraet kan også brukes som vanlig webkamera eller det kan benyttes til andre kommunikasjonsprogram.

## Stillbilder

Start programvaren. Trykk på stoppknappen for å ta et stillbilde. Bildet kan roteres ved å klikke på **Rotate Orientation**.

#### Lagring av stillbilder

- 1. Trykk på stoppknappen for å ta et stillbilde.
- 2. Klikk på File (F) og deretter Save.
- Velg en plass for lagring av bildene, gi dokumentet et navn og klikk deretter på Save.

### Filmsekvenser

#### Lage en filmsekvens

- 1. Start programvaren.
- 2. Klikk på Capture -> Start Capture -> OK for å starte innspillingen.
- Klikk på Capture -> Stop Capture -> OK for å stoppe innspillingen.

#### Lagre en filmsekvens

- 1. Spill inn sekvensen som beskrevet ovenfor.
- 2. Klikk på File -> Save Captured Video.
- 3. Velg en plass for lagring av filmsekvensen, gi dokumentet et navn og klikk deretter på Save.

#### Programfunksjoner for filmsekvenser

#### File

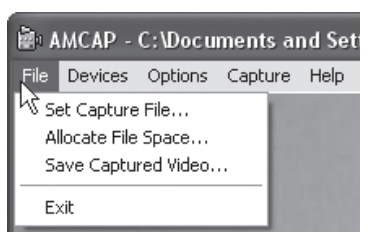

| Set Capture File       | Lage en filmsekvens.                                            |
|------------------------|-----------------------------------------------------------------|
| Allocate File Space    | Velg hvor mye plass på minnet du<br>vil bruke på filmsekvensen. |
| Save Captured<br>Video | Lagre en filmsekvens.                                           |
| Exit                   | Avslutt programmet.                                             |

#### Devices

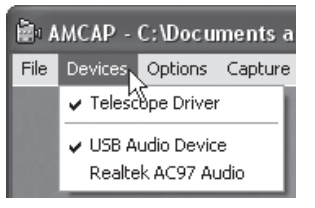

Velg hvilket kamera du vil vise på skjermen. Dette inspeksjonskamera heter «Telescope Driver».

#### Options

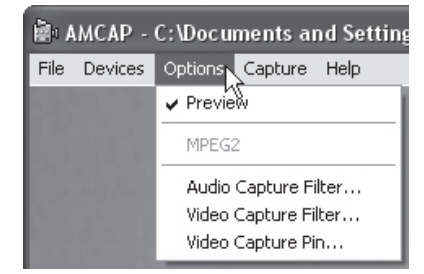

| Preview              | Velg om du vil vise kamerabildet<br>på skjermen før du trykker på<br>stoppknappen. |
|----------------------|------------------------------------------------------------------------------------|
| Audio Capture Filter | Åpne vinduet for lydinnstillinger.                                                 |
| Video Capture Filter | Åpne vinduet for bildeinnstillinger.                                               |
| Video Capture Pin    | Åpne vinduet for filminnstillinger.                                                |

#### Capture

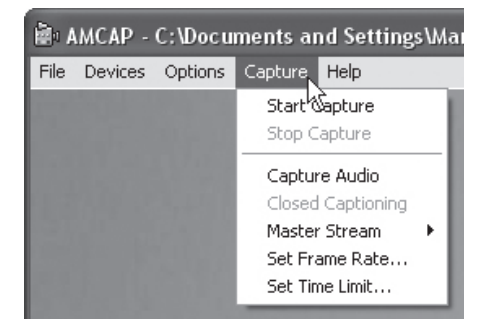

| Start Capture  | Start innspilling av film.                         |
|----------------|----------------------------------------------------|
| Stop Capture   | Stopp innspilling av film.                         |
| Set Frame Rate | Still inn bildefrekvensen.                         |
| Set Time Limit | Still inn en tidsbegrensning<br>for innspillingen. |

#### Help

| ile Device | s Options | Capture | Help  |
|------------|-----------|---------|-------|
|            |           |         | About |
|            |           |         | About |

Klikk på About for å se detaljer om programvaren.

## Stell og vedlikehold

Tørk av inspeksjonskameraet, ved behov, med en myk, lett fuktet klut. Kameraet er vannbestandig, men det tåler ikke å senkes ned i væske.

## Avfallshåndtering

Når produktet skal kasseres, må det skje i henhold til lokale forskrifter. Er du usikker på hvordan du går fram, ta kontakt med lokale myndigheter.

## Spesifikasjoner

| Operativsystem | Windows 2000, XP eller Vista |
|----------------|------------------------------|
| Lengde arm     | 65 cm                        |
| Diameter, arm  | Ø 14 mm                      |
| Kabellengde    | 2 m                          |
|                |                              |

## Endoskooppi, jossa USB-liitäntä

Tuotenumero 36-3804 Malli TF2808

Lue käyttöohjeet ennen tuotteen käyttöönottoa. Säilytä käyttöohjeet tulevaa tarvetta varten. Pidätämme oikeuden teknisten tietojen muutoksiin. Emme vastaa mahdollisista teksti- tai kuvavirheistä. Jos laitteeseen tulee teknisiä ongelmia, ota yhteys myymälään tai asiakaspalveluun (yhteystiedot käyttöohjeen lopussa).

## Tuotekuvaus

#### Pakkauksen sisältö

- Kamera, jossa seuraavat ominaisuudet:
  - Still-kuvien tallentaminen
  - Voidaan käyttää myös web-kamerana.
  - Suojattu vedeltä (ei kuitenkaan kestä veteen upottamista).
  - Sisäinen LED-lamppu.
  - Virta USB-liitännän kautta.
- Magneetti, joka kiinnitetään kameran varren päähän. Sopii esimerkiksi muttereiden tai ruuvien poimimiseen hankalista paikoista.
- Ohjelmisto-cd.
- Käyttöohje.

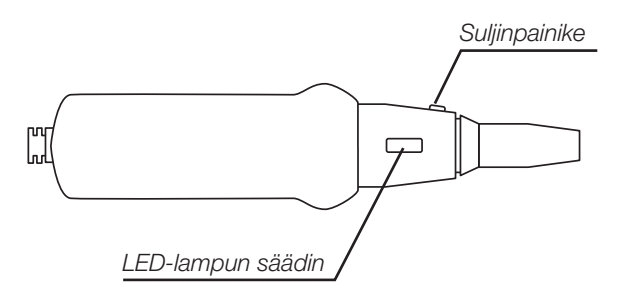

## Asennus

# HUOM.! Asenna ajurit ENNEN kameran liittämistä tietokoneeseen.

1. Aseta pakkaukseen sisältyvä cd-levy tietokoneen cd-asemaan. Cd-levy käynnistyy automaattisesti. Käynnistä asennusohjelma kaksoisnapsauttamalla ohjelmakuvaketta.

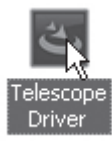

2. Napsauta OK.

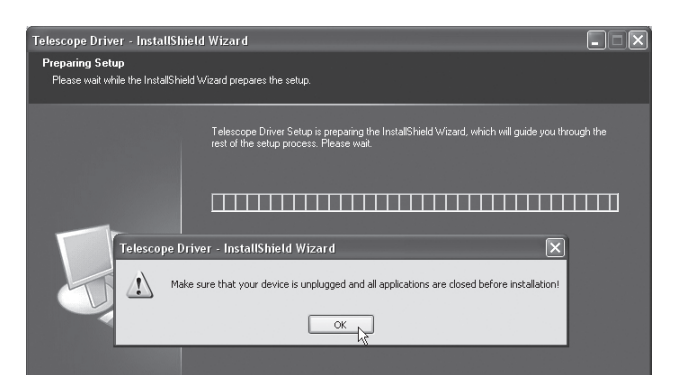

3. Viimeistele asennus napsauttamalla Finish.

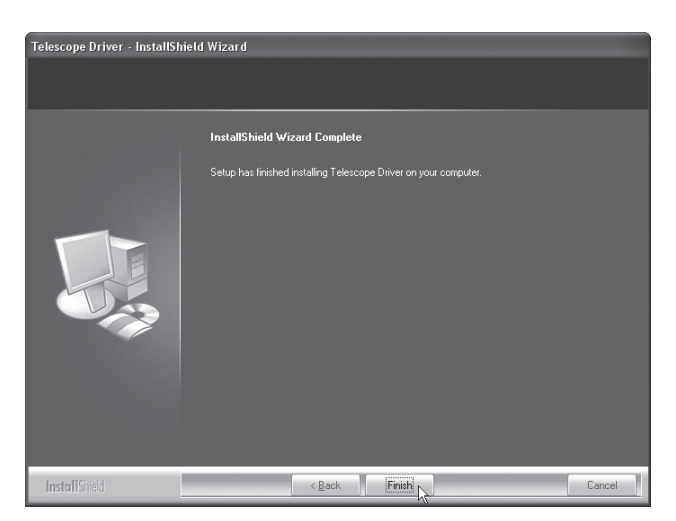

 Jätä cd-levy cd-asemaan. Liitä kamera tietokoneen USBporttiin. Odota, että seuraava kuva tulee näkyviin. Valitse "No, not this time" ja napsauta Next.

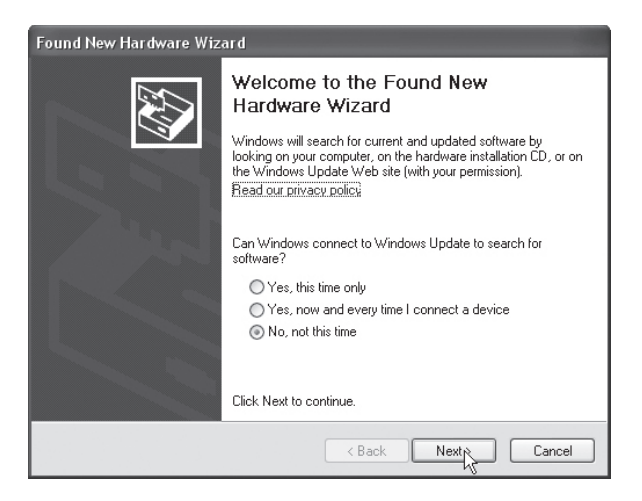

5. Valitse "Install the software automatically" ja napsauta **Next**.

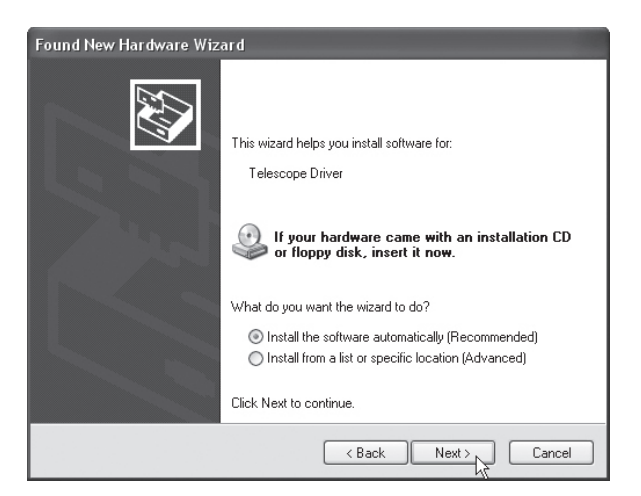

6. Napsauta Continue Anyway.

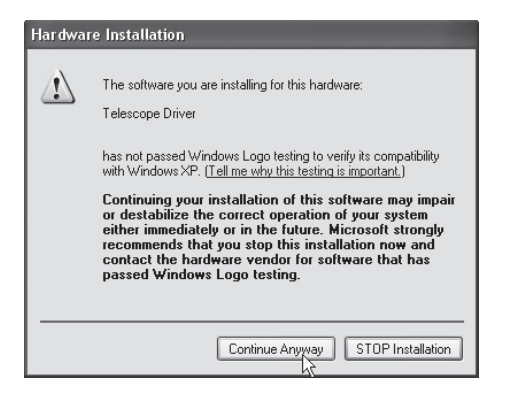

7. Viimeistele asennus napsauttamalla Finish.

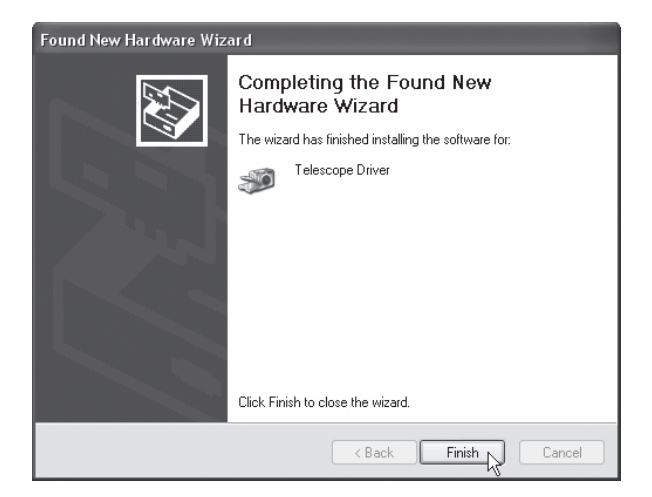

8. Kun napsautat käynnistyspainiketta, näytölle tulee linkki, jonka avulla voit käynnistää ohjelman. Kun ohjelma on käynnistetty, kameran kuva näkyy tietokoneen näytöllä.

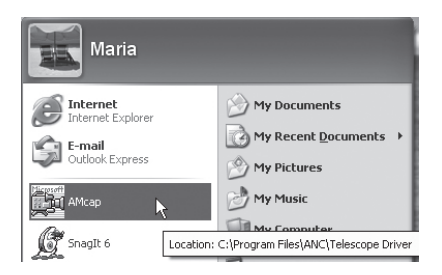

## Käyttö

Kun olet asentanut ohjelmiston, liitä kamera tietokoneen USB-porttiin ja käynnistä ohjelma. Voit käyttää kameraa myös tavallisena webkamerana tai muiden yhteydenpitoohjelmien kanssa.

### Still-kuvat

Käynnistä ohjelmisto. Ota still-kuva painamalla suljinpainiketta. Voit kääntää kuvaa painamalla **Rotate Orientation** ja valitsemalla haluamasi kääntöasteen.

#### Still-kuvien tallentaminen

- 1. Ota still-kuva painamalla kameran suljinpainiketta.
- 2. Napsauta File (F) ja sitten Save.
- 3. Valitse tallennuspaikka, nimeä se ja napsauta sitten **Save**.

#### Liikkuva kuva

#### Liikkuvan kuvan nauhoittaminen

- 1. Käynnistä ohjelmisto.
- 2. Käynnistä nauhoitus napsauttamalla Capture -> Start Capture -> OK.
- 3. Pysäytä nauhoitus napsauttamalla Capture -> Stop Capture -> OK.

#### Liikkuvan kuvan tallentaminen

- 1. Nauhoita liikkuvaa kuvaa yllä olevien ohjeiden mukaisesti.
- 2. Napsauta File -> Save Captured Video.
- 3. Valitse tallennuspaikka, nimeä se ja napsauta sitten **Save**.

#### Toimintoja liikkuvalle kuvalle

#### File

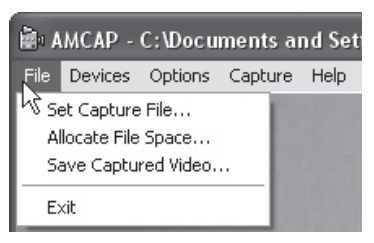

| Set Capture File       | Nauhoita liikkuvaa kuvaa.                                        |
|------------------------|------------------------------------------------------------------|
| Allocate File Space    | Säädä kuinka paljon muistitilaa<br>haluat käyttää videonpätkään. |
| Save Captured<br>Video | Tallenna nauhoitettu videonpätkä.                                |
| Exit                   | Lopeta ohjelma.                                                  |

#### Devices

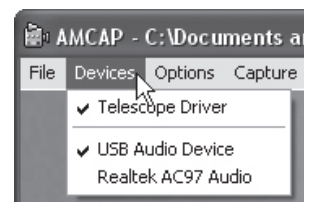

Valitse minkä kameran haluat näytölle. Tämän endoskoopin nimi on "Telescope Driver".

#### Options

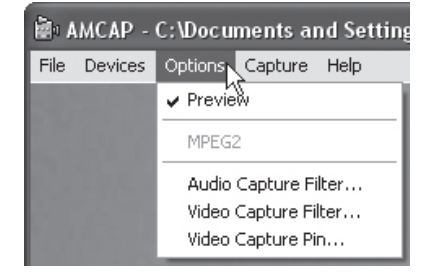

| Preview              | Valitse haluatko nähdä kameran<br>kuvan näytöllä ennen kuin painat<br>suljinta. |
|----------------------|---------------------------------------------------------------------------------|
| Audio Capture Filter | Avaa ääniasetusten valikko.                                                     |
| Video Capture Filter | Avaa kuvan asetusten valikko.                                                   |
| Video Capture Pin    | Avaa videokuvan asetusten valikko.                                              |

#### Capture

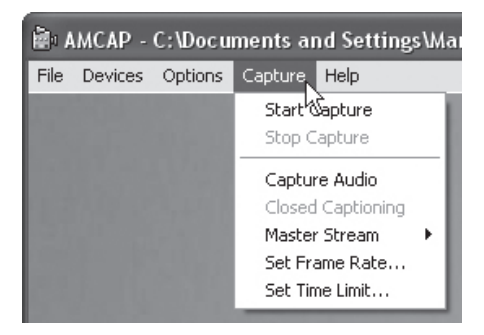

| Start Capture  | Käynnistä liikkuvan kuvan nauhoitus. |
|----------------|--------------------------------------|
| Stop Capture   | Keskeytä liikkuvan kuvan nauhoitus.  |
| Set Frame Rate | Säädä kuvataajuus.                   |
| Set Time Limit | Aseta nauhoitukselle aikaraja.       |

#### Help

| È A  | MCAP -  | C:\Docu | ments aı | nd Settings\Ma                                                                                                 |
|------|---------|---------|----------|----------------------------------------------------------------------------------------------------|
| File | Devices | Options | Capture  | Help                                                                                                    |
|      |         |         |          | About                                                                                                    |
|      |         |         |          | the second second second second second second second second second second second second second second second s |

Suomi

Tarkastele ohjelmiston tietoja napsauttamalla About.

## Huolto ja ylläpito

Kuivaa endoskooppi ulkopuolelta kevyesti kostutetulla liinalla. Kamera on suojattu vedeltä (se ei kuitenkaan kestä veteen upottamista).

## Kierrätys

Kierrätä tuote asianmukaisesti, kun poistat sen käytöstä. Kysy tarkempia kierrätysohjeita kuntasi jäteneuvonnasta.

## Tekniset tiedot

| Käyttöjärjestelmä | Windows XP/2000/Vista |
|-------------------|-----------------------|
| Varren pituus     | 65 cm                 |
| Varren halkaisija | Ø 14 mm               |
| Kaapelin pituus   | 2 m                   |

## Inspektionskamera mit USB-Anschluss

Art.Nr. 36-3804 Modell TF2808

Vor Inbetriebnahme die komplette Bedienungsanleitung durchlesen und aufbewahren. Irrtümer, Abweichungen und Änderungen behalten wir uns vor. Bei technischen Problemen oder anderen Fragen freut sich unser Kundenservice über eine Kontaktaufnahme (Kontakt siehe Rückseite).

## Produktbeschreibung

#### Lieferumfang:

- Kamera mit folgenden Eigenschaften:
  - Funktion zur Speicherung von Einzelbildern.
  - Einsatz als Webkamera möglich.
  - Spritzwassergeschützt (verträgt jedoch kein Eintauchen in Wasser).
  - Eingebaute LED-Leuchte.
  - Stromversorgung über USB-Anschluss.
- Magnet, der am Ende des Schwanenhalses befestigt wird. Optimal zum Aufnehmen von Muttern, Schrauben usw., die an schwer zugänglichen Stellen liegen.
- CD mit Software.
- Bedienungsanleitung.

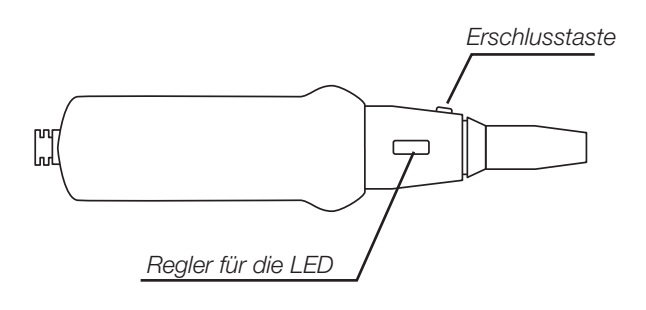

## Installation

# Achtung: Vor dem Anschluss der Kamera an den Computer den Gerätetreiber installieren.

1. Die mitgelieferte CD in das CD-Rom-Laufwerk einlegen. Die CD startet automatisch. Nach einem Doppelklick auf das Programm-Icon startet das Installationsprogramm.

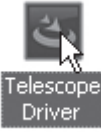

2. Auf OK klicken.

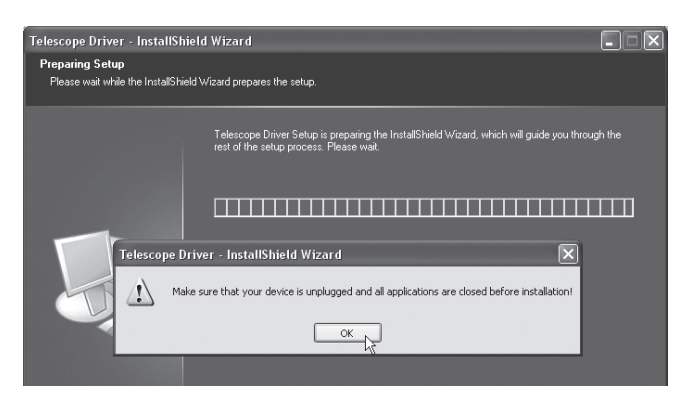

3. Zum Beenden auf Finish klicken.

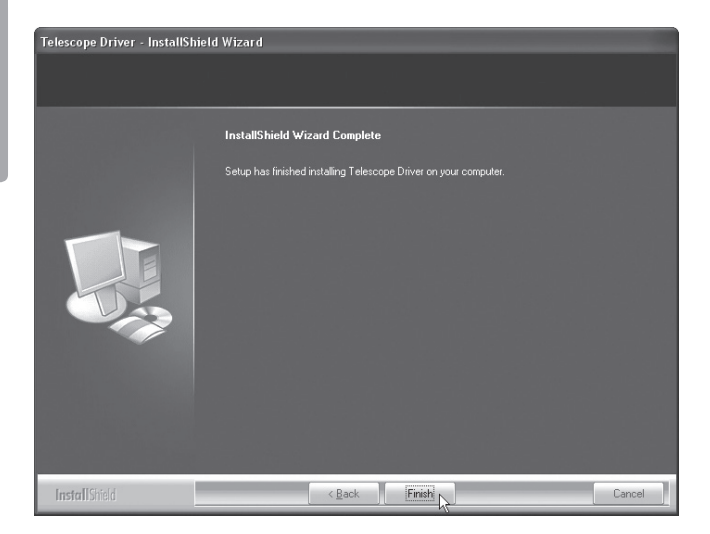

 Die CD im CD-Laufwerk lassen. Die Überwachungskamera an den USB-Port des Computers anschließen. Nach kurzer Zeit wird das nachstehend gezeigte Fenster angezeigt. "No, not this time" markieren und auf Next klicken.

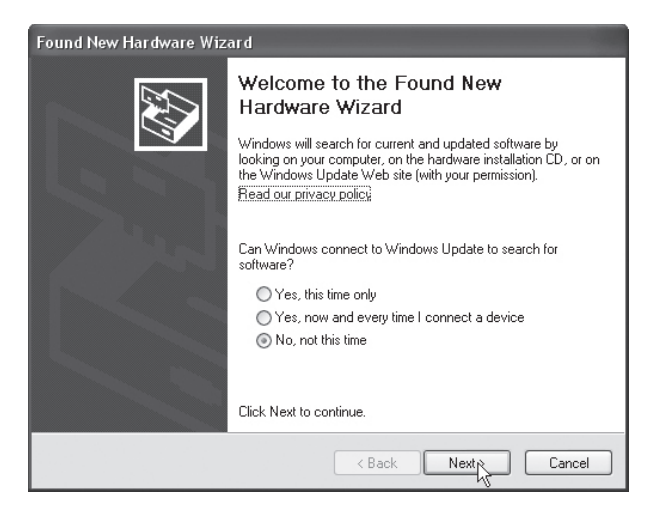

5. "Install the software automatically" auswählen und auf **Next** klicken.

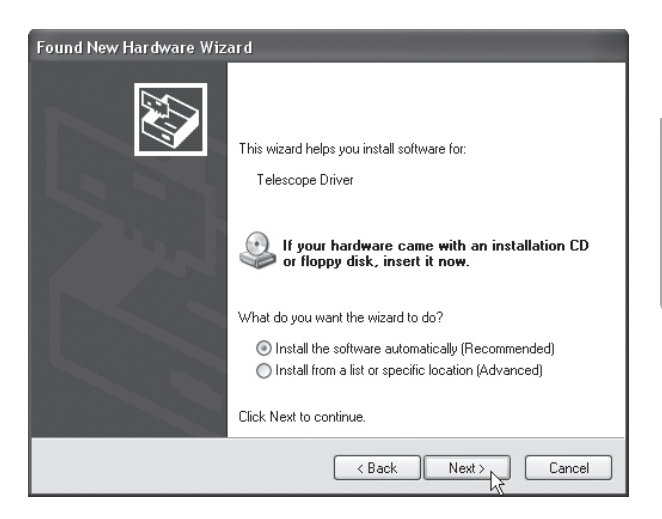

6. Auf Continue Anyway klicken.

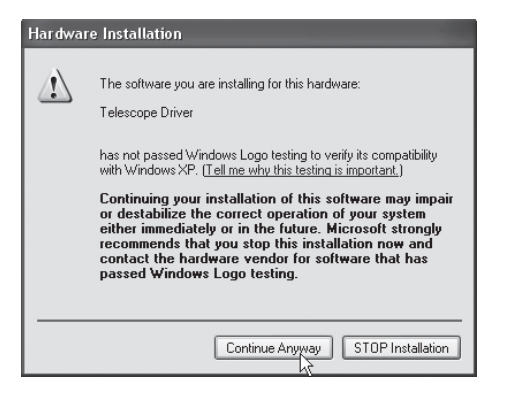

7. Zum Abschluss der Installation auf Finish klicken.

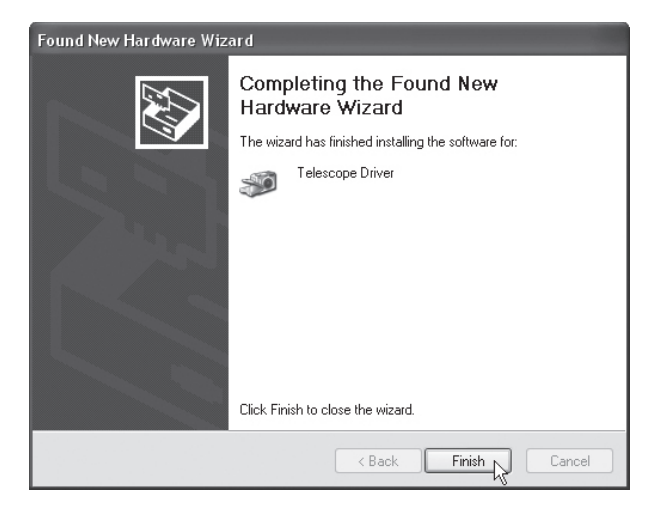

 Durch Anklicken der Startschaltfläche lässt sich das Programm schneller starten. Nach dem Start des Programms erscheint das Kamerabild auf dem Computer-Bildschirm.

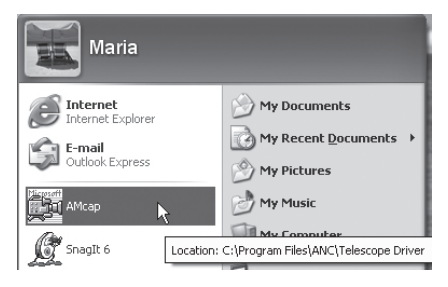

## Anwendung

Nach der Installation der Software die Kamera an einen USB-Port am Computer anschließen und das Programm starten. Die Kamera kann auch als gewöhnliche Webkamera oder für andere Kommunikations-Software eingesetzt werden.

### Einzelbilder

Software starten. Zur Aufnahme eines Einzelbilds auf den Verschlussknopf drücken. Durch Anklicken von **Rotate Orientation** und anschließender Auswahl der Gradzahl, um die das Bild gedreht werden soll, lässt sich das Bild drehen.

#### Einzelbilder speichern

- 1. Zur Aufnahme eines Einzelbilds auf den Verschlussknopf an der Kamera drücken.
- 2. File(F) und anschließend Save anklicken.
- Den Ort auswählen, an dem das Bild gespeichert werden soll, dem Bild einen Namen geben und anschließend auf Save klicken.

#### Filmsequenzen

#### Eine Filmsequenz erstellen

- 1. Software starten.
- 2. Auf Capture -> Start Capture -> OK klicken, um die Aufnahme zu starten.
- 3. Auf Capture -> Stop Capture -> OK klicken, um die Aufnahme anzuhalten.

#### Speichern einer Filmsequenz

- 1. Filmsequenz laut der vorstehenden Beschreibung aufnehmen.
- 2. Auf File -> Save Captured Video klicken.
- 3. Den Ort auswählen, an dem die Filmsequenz gespeichert werden soll und anschließend auf Save klicken.

#### Programmfunktionen für Filmsequenzen

#### File

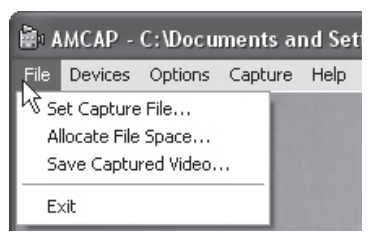

| Set Capture File    | Eine Filmsequenz erstellen.                                                                           |
|---------------------|----------------------------------------------------------------------------------------------------|
| Allocate File Space | Hier kann eingestellt werden, wie viel<br>Speicherplatz für die Filmsequenz<br>verwendet werden kann. |
| Save Captured Video | Speichern einer aufgenommenen<br>Filmsequenz.                                                         |
| Exit                | Programm beenden.                                                                                     |

#### Devices

Options

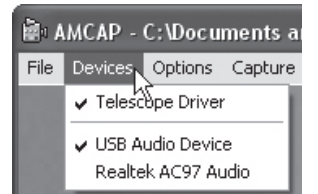

Auswahl der Kamera, die im Display angezeigt werden soll. Der Name dieser Inspektionskamera lautet "Telescope Driver".

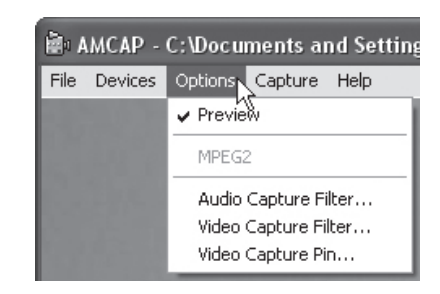

| Preview              | Vor dem Betätigen des Auslösers<br>kann ausgewählt werden,<br>ob das Kamerabild auf dem Bild-<br>schirm angezeigt werden soll. |
|----------------------|----------------------------------------------------------------------------------------------------|
| Audio Capture Filter | Das Fenster für Toneinstellungen öffnen.                                                                                       |
| Video Capture Filter | Das Fenster für Bildeinstellungen öffnen.                                                                                      |
| Video Capture Pin    | Das Fenster für Filmeinstellungen öffnen.                                                                                      |

#### Capture

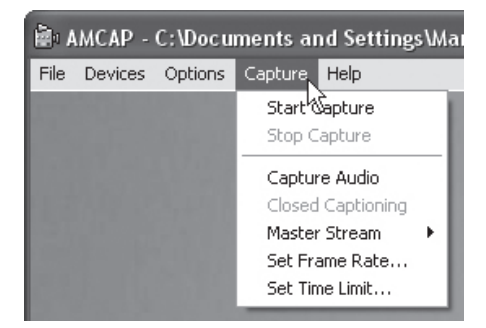

| Start Capture  | Filmaufnahme starten.                          |
|----------------|------------------------------------------------|
| Stop Capture   | Filmaufnahme anhalten.                         |
| Set Frame Rate | Bildfrequenz einstellen.                       |
| Set Time Limit | Zeitbegrenzung<br>für die Aufnahme einstellen. |

#### Help

| à A  | MCAP -  | C:\Docu | ments aı | nd Settings\Ma |
|------|---------|---------|----------|----------------|
| File | Devices | Options | Capture  | Help           |
| 11   |         |         |          | About          |
|      |         |         |          |                |

Auf **About** klicken, um sich Details zur Software anzeigen zu lassen.

## Pflege und Wartung

Bei Bedarf die Inspektionskamera mit einem leicht angefeuchteten Tuch abwischen. Die Kamera ist spritzwassergeschützt (verträgt jedoch kein Eintauchen in Wasser).

## Entsorgung

Bitte das Produkt entsprechend den lokalen Bestimmungen entsorgen. Weitere Informationen sind von der Gemeinde oder den kommunalen Entsorgungsbetrieben erhältlich.

## **Technische Daten**

| Betriebssystem            | Windows XP/2000/Vista |
|---------------------------|-----------------------|
| Schwanenhals              | 65 cm                 |
| Durchmesser, Schwanenhals | Ø 14 mm               |
| Kabellänge                | 2 m                   |

#### Sverige

| Kundtjänst | tel: 0247/445 00<br>fax: 0247/445 09<br>e-post: kundservice@clasohlson.se |
|------------|---------------------------------------------------------------------------|
| Internet   | www.clasohlson.se                                                         |
| Post       | Clas Ohlson AB, 793 85 INSJÖN                                             |

#### Norge

| Kundesenter | tlf.: 23 21 40 00<br>faks: 23 21 40 80<br>e-post: kundesenter@clasohlson.no |
|-------------|-----------------------------------------------------------------------------|
| Internett   | www.clasohlson.no                                                           |
| Post        | Clas Ohlson AS, Postboks 485 Sentrum, 0105 OSLO                             |

#### Suomi

| Asiakaspalvelu | puh.: 020 111 2222<br>sähköposti: asiakaspalvelu@clasohlson.fi |
|----------------|----------------------------------------------------------------|
| Internet       | www.clasohlson.fi                                              |
| Osoite         | Clas Ohlson Oy, Maistraatinportti 4 A, 00240 HELSINKI          |

#### Great Britain

| Customer Service | contact number: 0845 300 9799<br>e-mail: customerservice@clasohlson.co.uk |
|------------------|---------------------------------------------------------------------------|
| Internet         | www.clasohlson.com/uk                                                     |
| Postal           | 10 – 13 Market Place<br>Kingston Upon Thames<br>Surrey<br>KT1 1JZ         |

#### Deutschland

Kundenservice

Unsere Homepage www.clasohlson.de besuchen und auf Kundenservice klicken.

# clas ohlson